## **TUTORIEL PROCÉDURE ORIENTATION 3E**

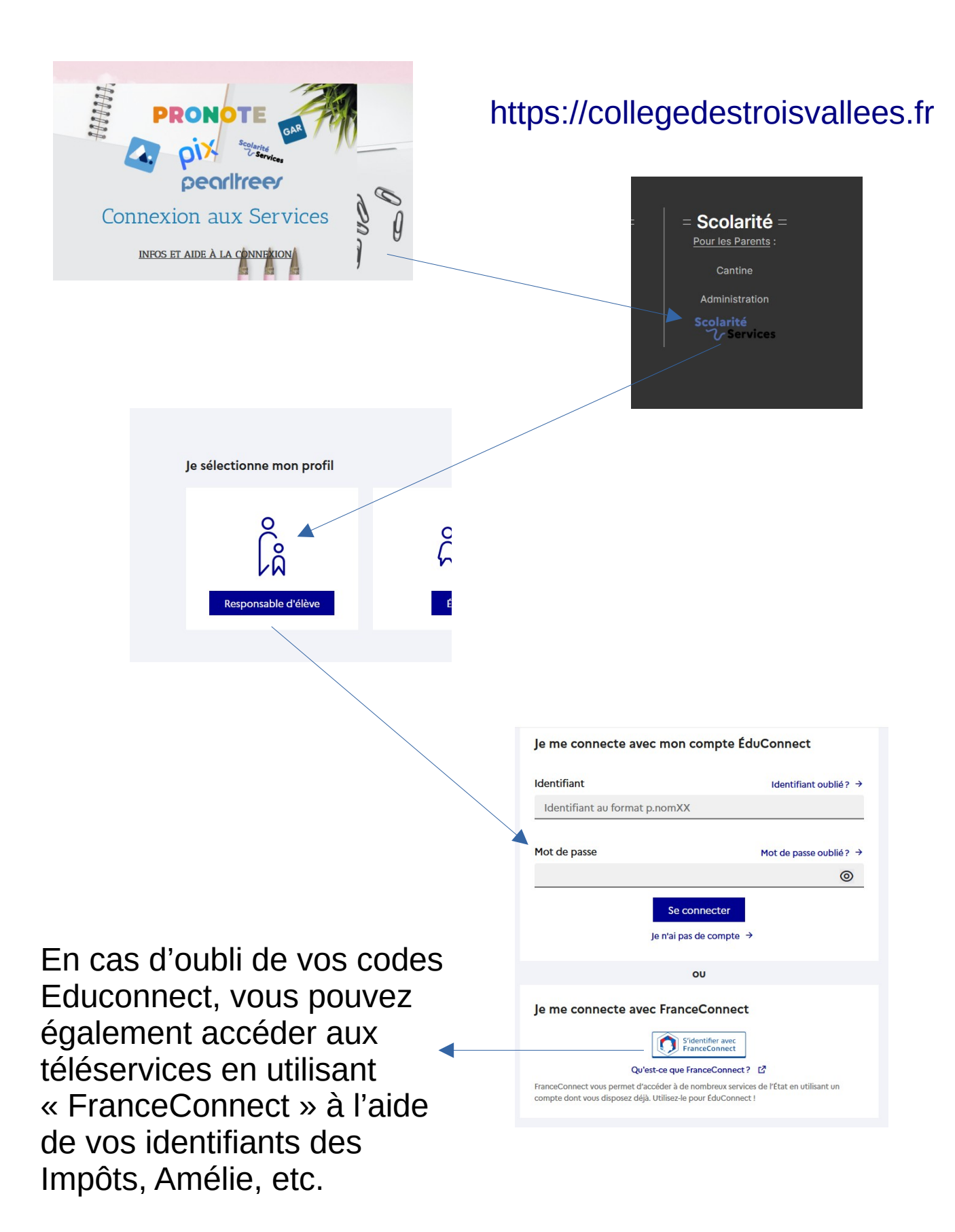

| MINISTÈRE<br>DE L'ÉDUCATION<br>NATIONALE<br>ET DE LA JEUNESSE<br>Zante<br>Fanna | s<br>rvices                                                                                                    | Se déconnecter                                          |
|---------------------------------------------------------------------------------|----------------------------------------------------------------------------------------------------|---------------------------------------------------------|
| Accueil Mes services                                                            | Contact                                                                                                    |                                                         |
| Mes services                                                                    |                                                                                                    | Mes enfants                                             |
| © Actualités<br>Bourse de<br>Ivrée ●                                            | Message de l'établissement<br>Bienvenue sur l'application téléservice                                                                                  | s du lycée BERTRAN de BORN                              |
| C Fiche de<br>renseignements                                                    | Cette application vous permet d'accéder aux services suivants:                                                                                         | Si vous avez plusieurs<br>enfants, choisissez           |
| Mes documents     Paiement des     fortune                                      | la consultation des notes renseignées par les professeurs au fur et à mesure du trin                                                                   | celui/ceux concerné(s).                                 |
| Livret scolaire<br>du lycée                                                     | Ces informations à votre disposition doivent permettre de renforcer le suivi de vol<br>MESSAGES IMPORTANTS A DESTINATION DES PARENTS D'ELEVES DE 2nde: | tre enfant dans la perspective de sa réussite au lycée. |

## Puis cliquez sur l'onglet «Orientation»

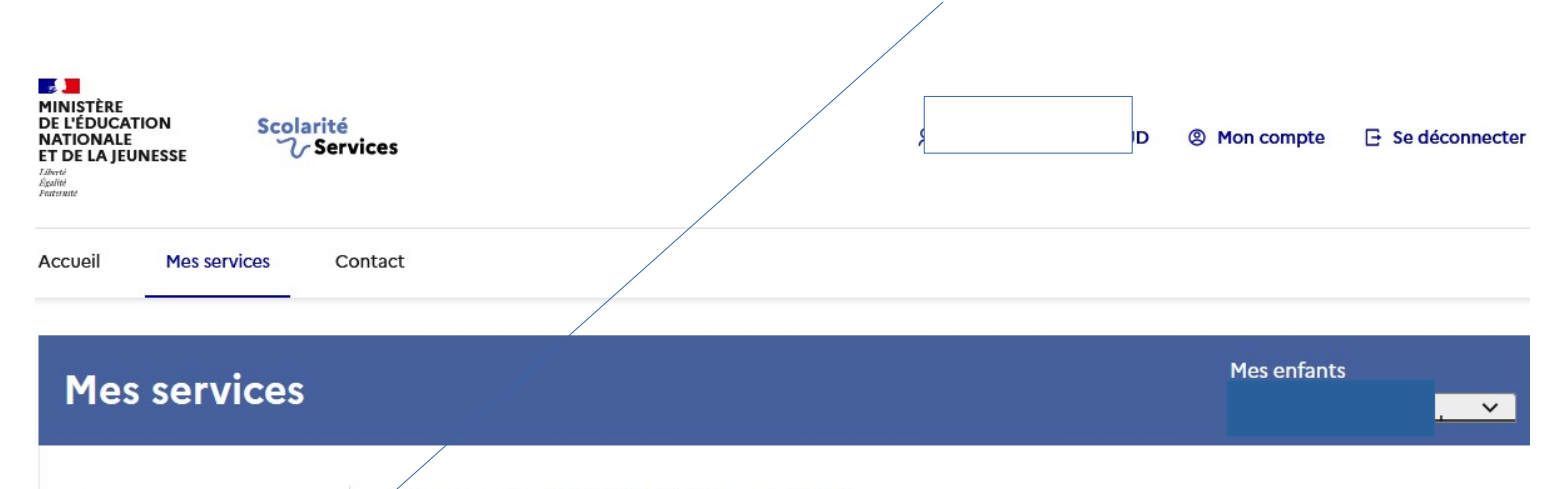

| Message | de | l'étab | lissem | ent |
|---------|----|--------|--------|-----|
|         |    |        |        |     |

Chers parents, chers élèves,

<sup>(i)</sup> Actualités

🍰 Bourse de

collège

Orientation

Paiement des factures

m Livret scolaire

renseignements

2 Fiche de

En cas de souci, d'oublis de codes, n'hésitez pas à contacter Mme Parat, secrétaire du collège.

Rappel de nos coordonnées :

## Le calendrier est détaillé ici, il faudra se connecter à chaque nouvelle étape

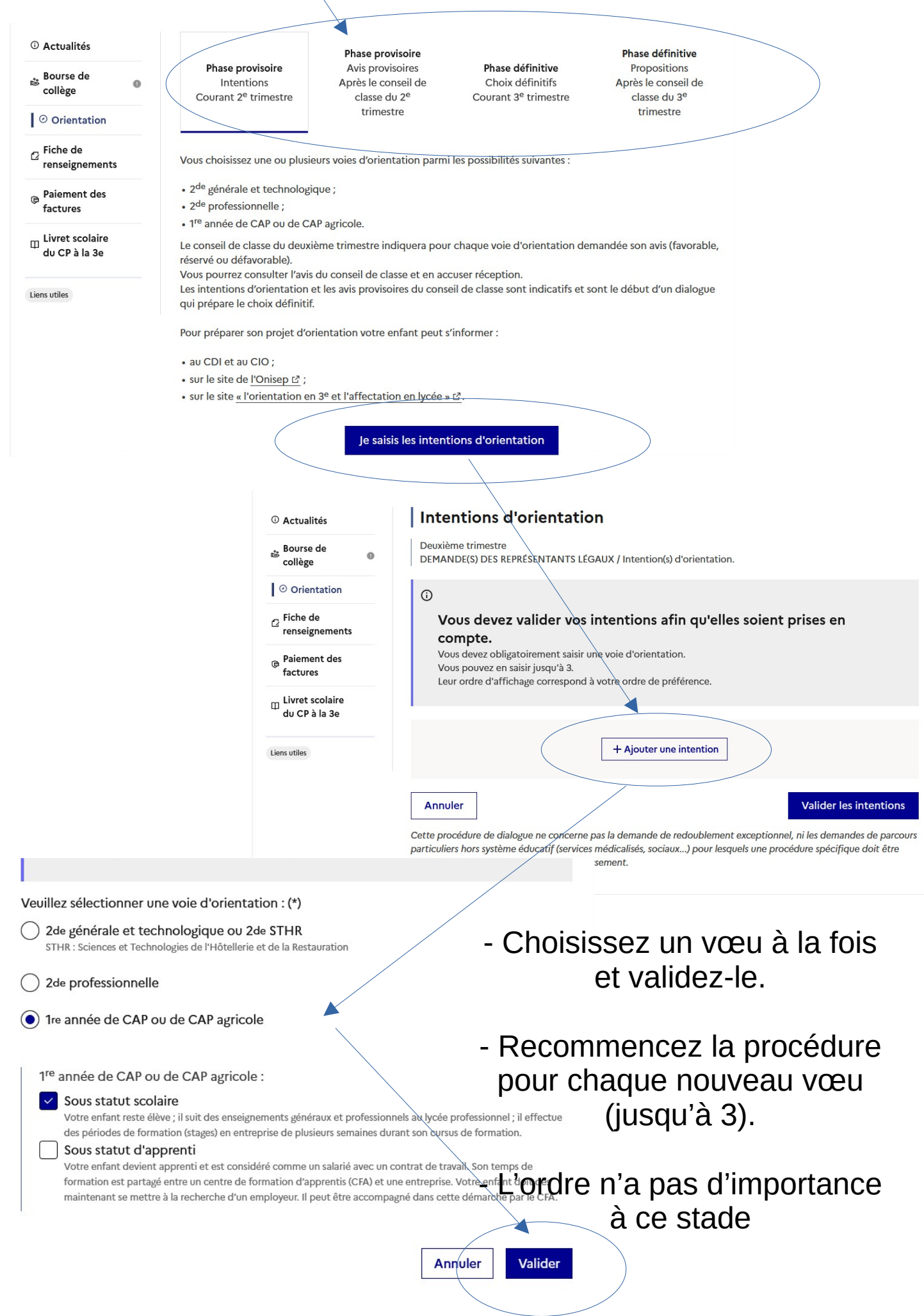

| ↑                                | <b>Rang 1</b><br>2 <sup>de</sup> générale et technologique ou 2 <sup>de</sup> STHR    | ⇒                      |
|----------------------------------|---------------------------------------------------------------------------------------|------------------------|
| <ul> <li>↑</li> <li>↓</li> </ul> | Rang 2<br>2 <sup>de</sup> professionnelle                                             | →                      |
|                                  | <b>Rang 3</b><br>1 <sup>re</sup> année de CAP ou de CAP agricole<br>Statut : scolaire |                        |
| Ar                               | nuler                                                                                 | Valider les intentions |

Une fois les vœux effectués, vous pourrez en modifier l'ordre.

## Notes :

Pour un Vœu 1 en lycée professionnel et/ou CAP, il faudra formuler un vœu Lycée général en dernier vœu.

Si vous ne souhaitez pas de lycée pro ni de CAP, ne formulez qu'un seul vœu « 2nde générale et technologique ou 2nde STHR »

Quand vous aurez terminé, n'oubliez pas de <u>valider vos choix</u>, vous recevrez une **confirmation** sur le site et par mail, vous pourrez les modifier.

| Mes services                                                                                                    | Mes enfants                                                                                                    |
|----------------------------------------------------------------------------------------------------|----------------------------------------------------------------------------------------------------|
| <ul> <li>O Actualités</li> <li>Bourse de collège</li> <li>O Orientation</li> <li>C Fiche de renseignements</li> <li>Paiement des factures</li> </ul> | Intentions d'orientation<br>Deuxième trimestre<br>DEMANDE(S) DES REPRÉSENTANTS LÉGAUX / Intention(s) d'orientation.<br>Vos intentions ont bien été validées<br>Un courriel de confirmation va être envoyé aux représentants légaux si une adresse électronique valide<br>est indiquée dans leur fiche de renseignements.<br>Vous pouvez modifier vos demandes d'orientation jusqu'à la fermeture du service en ligne. |
| Livret scolaire<br>du CP à la 3e                                                                                                    | 66 Nous souhaitons pour la rentrée prochaine :                                                                                                    |
| Liens utiles                                                                                                    | Rang 1<br>2 <sup>de</sup> générale et technologique ou 2 <sup>de</sup> STHR<br>Modifier les intentions                                                                                                    |